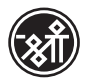

SHREE PRECOATED STEELS LIMITED

### NOTICE

**NOTICE** is hereby given that the 15th Annual General Meeting of the Shareholders of the Shree Precoated Steels Limited ("the Company") will be held on Wednesday 27th, September, 2023 at 3:00 p.m. ("IST") through Video Conferencing/ Other Audio Visual Means to transact the following business:

#### **ORDINARY BUSINESS:**

- 1. To receive, consider, approve and adopt the audited Financial Statements of the Company for the Financial Year ended March 31, 2023, together with the reports of Directors and Auditors thereon.
- To appoint a Director in place of Mr. Nilesh H Sarvaiya holding DIN: 00799636, who retires by rotation and being eligible, offers himself for reappointment.
- 3. To ratify appointment of auditors.

To consider and, if deemed fit, to pass with or without modification(s), the following Resolution as an **Ordinary Resolution**:

"RESOLVED THAT pursuant to Section 139, 142 and other applicable provisions of the Companies Act, 2013 and the Rules made thereunder, as amended from time to time, pursuant to the recommendations of the Audit Committee of the Board of Directors, and pursuant to the resolution passed by the members at the 11th Annual General Meeting held on December 20, 2019, the appointment of M/s Manesh Mehta & Associates, Chartered Accounts (Firm Registration No. 115832W) as the Auditors of the Company, be and is hereby ratified to hold the office from conclusion of the 15th Annual General Meeting until the conclusion of the 16th Annual General Meeting of the Company and that the Board of Directors be and is hereby authorized to fix the remuneration payable to them for the financial year ending March 31, 2024, as may be determined by the Audit Committee in consultation with the auditors, and that such remuneration may be paid on a progressive billing basis as may be agreed upon between the auditors and the Audit Committee / Board of Directors."

#### By Order of the Board of Directors For SHREE PRECOATED STEELS LIMITED Sd/-AMBALAL C. PATEL CHAIRMAN DIN: 00037870

Place: Mumbai, Date: July 25, 2023 **Registered Office:** "Citi Mall", 1, Ground Floor, New Link Road, Andheri (W), Mumbai – 400 053,

#### Notes:

- 1. Pursuant to General Circulars No.14/2020 dated April 8, 2020, No.17/2020 dated April 13, 2020, No.20/2020 dated May 5, 2020, No. 02/2021 dated January 13, 2021, No. 21/2021 dated December 14, 2021, No. 2/2022 dated May 5, 2022 and No. 10/2022 dated December 28, 2022 issued by the Ministry of Corporate Affairs (collectively referred to as 'MCA Circulars') and other relevant circulars issued by Ministry of Corporate Affairs ("MCA") and Securities and Exchange Board of India (SEBI), vide its Circulars dated May 12, 2020, January 15, 2021, May 13, 2022 and January 5, 2023 (SEBI Circulars) and other applicable circulars issued in this regard, have provided relaxations from compliance with certain provisions of the SEBI (Listing Obligations and Disclosure Requirements) Regulations, 2015 (Listing Regulations). In compliance with the applicable provisions of the Companies Act, 2013 (the Act), the Listing Regulations and MCA Circulars, the Company has decided to hold its 15th Annual General Meeting ('AGM') through Video-Conference ("VC") or Other Audio Visual Means ("OAVM") without the physical presence of the members.
- 2. As AGM is being held through VC / OAVM, the facility for appointment of proxies by the Members will not be available for this AGM and hence the Proxy Form, Attendance Slip and Route map are not annexed to this Notice.
- 3 Institutional/Corporate Shareholders (i.e. other than individuals/HUF, NRI, etc.) are required to send a scanned copy (PDF/ JPG Format) of its Board or governing body Resolution/ Authorization etc., authorizing of its representative to attend the AGM through VC/ OAVM on its behalf and to vote through remote e-voting. The said Resolution/Authorization shall be sent by email through its registered email address to evoting@nsdl.co.in and hpsanghvioffice@gmail.com with a copy marked to spsl.investors@gmail.com by Wednesday, 20th September, 2023.
- 4. Members of the Company holding Equity Shares in physical form and who have not registered their e-mail address and bank details can get the same registered with Link Intime India Pvt. Ltd., by clicking the link: <u>https://linkintime.co.in</u> <u>email reg/email\_register.html</u> on their website <u>www.linkintime.co.in</u> at the Investor Services tab by choosing the E-mail/Bank Registration heading and follow the registration process as guided therein. The members are requested to

#### 15<sup>th</sup> Annual Report 2022-23

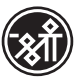

provide details such as Name, Folio Number, Certificate number, PAN, e-mail id along with the copy of the cheque leaf with the first named Shareholders name imprinted in the face of the cheque leaf containing bank name and branch, type of account, bank account number, MICR details and IFSC code in PDF or JPEG format. In case of any query, a member may send an e-mail to RTA at <u>rnt.helpdesk@linkintime.</u> <u>co.in.</u>

It is clarified that for permanent registration of e-mail address, the Members are requested to register their e-mail address, in respect of demat holdings with the respective Depository Participants ("DPs") by following the procedure prescribed by the Depository Participant.

#### Other information

5. SEBI has mandated that the transfer of securities held in physical form, except in case of transmission or transposition, shall not be processed by the listed entities/RTA with effect from April 1, 2019. Therefore, members holding share(s) in physical form are requested to immediately dematerialize their shareholding in the Company. Necessary prior intimation in this regard was provided to the Shareholders.

In view of the above and in order to eliminate risks associated with physical transfer of securities, members holding equity shares of the Company in physical form are requested to consider converting their holdings to dematerialized form.

- 6. a) Members are requested to notify immediately any change of address:
  - i. to their DPs in respect of the shares held in electronic form, and
  - ii. to the Company or its RTA, in respect to the shares held in physical form together with a proof of address viz, Aadhar/Electricity Bill/ Telephone Bill/ Ration Card/Voter ID Card/ Passport etc.
  - b) In case the registered mailing address is without the Postal Identification Number Code ("PIN CODE"), Members are requested to kindly inform their PIN CODE immediately to the Company/RTA/DPs.
- Non-Resident Indian ("NRI") Members are requested to inform the Company or its RTA or to the concerned DPs, as the case may be, immediately:
  - a) the change in the residential status on return to India for permanent settlement, or

- b) the particulars of the NRE/NRO Account with a Bank in India, if not furnished earlier.
- 8. As per the provisions of Section 72 of the Companies Act, 2013, facility for making nominations is now available to individuals holding shares in the Company, Members holding shares in physical form may obtain the Nomination Form No SH-13 from the RTA of the Company. The prescribed forms, in this regard, is available on the website of the Company at www.spsl.com and on the website of the RTA at <u>https://linkintime.co.in/</u>. Further, Members holding shares in electronic form must approach their DPs for completing the nomination formalities.

Further, member desires to opt out /cancel the nomination and to record a fresh nomination, requested to submit Form ISR-3 (in case of shares are held in physical form) or SH -14 (In case of share are held in electronic mode).

Further, SEBI has mandated listed companies to issue securities in dematerialized form only, while processing service requests for issue of duplicate securities certificate; claim from unclaimed suspense account; renewal/ exchange of securities certificate; endorsement; sub- division/splitting of securities certificate; consolidation of securities certificates/folios; and transmission and transposition. In this regard, members are requested to make request in Form ISR-4. It may be noted that any service request can be processed only after the folio is KYC Compliant.

- 9. Members who are holding shares in identical order of names in more than one folio are requested to send to the Registrar and Share Transfer Agent ("RTA"), the details of such folios together with the share certificates for consolidating their holdings into one folio. The share certificates will be returned to the Members after making requisite changes thereon.
- 10. In case of joint holders, the Member whose name appears as the first holder in the order of names as per the Register of Members of the Company will be entitled to vote at the AGM.
- 11. A member who needs any clarification or has query on accounts or operations of the Company shall write to the Company Secretary from their registered e-mail addresses mentioning DP/ Client ID, PAN and mobile no. at <u>spsl.</u> <u>investors@gmail.com</u>, at least 3 days before the meeting i.e. Sunday by 5:00 P.M (IST) of , 24<sup>th</sup> September, 2023. The same will be replied by the Company suitably, during the course of AGM or through separate e-mail as the case may be.

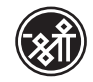

SHREE PRECOATED STEELS LIMITED

- 12. In compliance with the regulatory provisions, the Annual Report of the Company for FY 2022-23 along with the Notice of the 15th AGM has been sent electronically only to those Shareholders who have registered their e-mail address with their DPs/ RTA/ the Company, as applicable, up to the cut-off date i.e. Friday, 25<sup>th</sup> August, 2023. The same is also hosted on the Company's website <u>www.spsl.com</u> and also on the website of the stock exchange viz., <u>www.bseindia.com</u>.
- 13. SEBI has mandated the submission of PAN by every participant in securities market. Members holding shares in electronic form are, therefore, requested to submit the PAN to their DPs with whom they are maintaining their demat account(s). Members holding shares in physical form can submit their PAN details to the Company or RTA.
- 14. Brief resume, details of shareholding and Directors'/KMP inter-se relationship with Director(s) seeking election/re- election/ changes in terms as required under Regulation 36(3) of SEBI Listing Regulations and Secretarial Standards on General Meeting (SS-2), issued by the Institute of Company Secretaries of India), are provided as Annexure to this Notice.
- 15. To support the "Green Initiative", the Shareholders are advised to register/update their e-mail address with the Company/RTA in respect of shares held in physical form and with the concerned DP in respect of shares held in electronic form in order to enable the Company to serve documents in electronic mode.
- 16. The voting rights of the members shall be in proportion to their shareholding in the Company as on the cut-off date for e-voting i.e. Wednesday, September 20, 2023.

Any person/entity, acquires shares of the Company and becomes a member after sending notice of this AGM and holding shares of the Company as on cut-off date for e-voting i.e. Wednesday, September 20, 2023, can refer to this notice and remote e-voting instructions, hosted on the Company's website at <u>www.spsl.</u> <u>com</u>.

17. Soft copies of the Register of Directors and Key Managerial Personal and their shareholding, maintained under Section 170 of the Companies Act, 2013 and the Register of Contracts or Arrangements in which Directors are interested, maintained under Section 189 of the Act will be provided on request at least 5 days prior to the AGM date, through email at **spsl.investors@ gmail.com**.

# INSTRUCTIONS FOR VOTING BY ELECTRONIC MEANS I.E., REMOTE E-VOTING AND E-VOTING DURING THE AGM:

 In compliance with Regulation 44 of the SEBI Listing Regulations and Section 108 of the Act, read with the Companies (Management and Administration) Rules, 2014, including any amendments therein, the Company is providing to its members the facility to cast their votes electronically, through e-voting service provider viz., National Securities and Depositories Limited ("NSDL"), on all the businesses/ resolutions set forth in this Notice. Members are requested to take note of the key points related to e-voting for this AGM mentioned below:

The remote e-voting period will commence at 9.00 a.m. (IST) on Sunday, September 24, 2023 and ends at 5.00 p.m. (IST) on Tuesday, September 26, 2023.

- 2. During the aforesaid period, members holding shares either in dematerialised form or in physical form, as on the cut-off date for e-voting i.e. Wednesday, September 20, 2023, may cast their votes electronically through remote e-voting facility. The remote evoting module shall be disabled by NSDL for voting immediately after 5.00 pm (IST) on Tuesday, September 26, 2023. Members, who have not cast their votes during dates, may cast their votes through e-voting platform made available during the AGM.
- Once the member has cast his/her vote on resolutions set forth in the AGM notice through remote e-voting, he/she shall not be allowed to change it subsequently or cast the vote again.
- 4. All the members including Institutional Investors are requested to attend the AGM and cast their votes electronically i.e., by using e-voting platform made available by the Company.
- Members who do not have the User ID/ Password for e-voting or have forgotten the User ID/ Password may retrieve the same by following the steps given under remote e-voting instructions annexed to this Notice.
- 6. The Company has appointed Mr. Haresh Sanghvi (COP No.: 3675/ Membership No.: FCS 2259), Practicing Company Secretary, as 'Scrutinizer', to scrutinize the remote e-voting process including e-voting held at the AGM in a fair and transparent manner. The Scrutinizer shall within 2 working days from the conclusion of the AGM, make a consolidated Scrutinizer's Report of the total votes cast in favour or against, if any, and hand it over to the Chairman or a person authorised by him. The Chairman or a person authorized by him shall declare the voting results within permissible time.

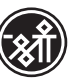

7. The e-voting results along with the Scrutiniser's Report shall be hosted on the Company's website <u>www.spsl.com</u> immediately after declaration and submission of the same to the Stock Exchange. Instructions for Shareholders voting electronically are as under:

### INSTRUCTIONS FOR ATTENDING THE AGM THROUGH VC/OAVM ARE AS UNDER:

- 1. Member will be provided with a facility to attend the AGM through VC/OAVM through the NSDL e-Voting system. Members may access by following the steps mentioned above for Access to NSDL e-Voting system. After successful login, you can see link of "VC/OAVM link" placed under "Join General meeting" menu against company name. You are requested to click on VC/OAVM link placed under Join General Meeting menu. The link for VC/OAVM will be available in Shareholder/Member login where the EVEN of Company will be displayed. Please note that the members who do not have the User ID and Password for e-Voting or have forgotten the User ID and Password may retrieve the same by following the Remote e-Voting instructions mentioned in the Notice to avoid last minute rush.
- Facility for attending the AGM through electronic means (VC/ OAVM) shall be made available 30 minutes before the scheduled time of the commencement of the meeting. The facility of participation at the AGM through VC/OAVM will

be made available for 1000 members on first come first served basis. This will not include large Shareholders (Shareholders holding 2% or more shareholding), Promoters, Institutional Investors, Directors, Key Managerial Personnel, the Chairperson of the Audit Committee, Nomination and Remuneration Committee and Stakeholders Relationship Committee, Auditors etc. who are allowed to attend the AGM without restriction on account of first come first served basis.

- 3. The attendance of the Members attending the AGM through VC/OAVM will be counted for the purpose of reckoning the quorum under Section 103 of the Companies Act, 2013.
- Members who have cast their votes through remote e-voting module prior to the AGM may attend/participate in the AGM to be held electronically but shall not be entitled to cast their votes again.
- 5. Further Members will be required to allow Camera and use Internet with a good speed to avoid any disturbance during the meeting.
- Please note that Participants Connecting from Mobile Devices or Tablets or through Laptop connecting via Mobile Hotspot may experience Audio/Video loss due to fluctuation in their respective network. It is therefore recommended to use Stable Wi-Fi or LAN Connection to mitigate any kind of aforesaid glitches.

#### Instructions for Shareholders voting electronically are as under:

#### Step 1: Access to NSDL e-Voting system

#### A) Login method for e-Voting for Individual Shareholders holding securities in demat mode:

In terms of SEBI circular dated December 9, 2020 on e-Voting facility provided by Listed Companies, Individual Shareholders holding securities in demat mode are allowed to vote through their demat account maintained with Depositories and Depository Participants. Shareholders are advised to update their mobile number and email Id in their demat accounts in order to access e-Voting facility.

#### Login method for Individual Shareholders holding securities in demat mode is given below:

| Type of Shareholders                                                      | Login Method                                                                                                    |
|---------------------------------------------------------------------------|----------------------------------------------------------------------------------------------------|
| Individual Shareholders holding<br>securities in demat mode with<br>NSDL. | <ol> <li>Existing IDeAS user can visit the e-Services website of NSDL<br/>Viz. <u>https://eservices.nsdl.com</u> either on a Personal Computer<br/>or on a mobile. On the e-Services home page click on the<br/>"Beneficial Owner" icon under "Login" which is available under<br/>'IDeAS' section , this will prompt you to enter your existing User<br/>ID and Password. After successful authentication, you will be<br/>able to see e-Voting services under Value added services. Click<br/>on "Access to e-Voting" under e-Voting services and you will be<br/>able to see e-Voting page. Click on company name or e-Voting<br/>service provider i.e. NSDL and you will be re-directed to e-Voting<br/>website of NSDL for casting your vote during the remote e-Voting<br/>period.</li> </ol> |

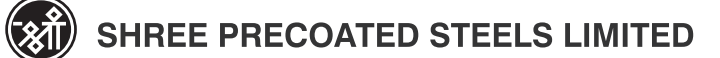

|                                                                          | <ol> <li>If you are not registered for IDeAS e-Services, option to register<br/>is available at <u>https://eservices.nsdl.com</u>. Select "Register<br/>Online for IDeAS Portal" or click at <u>https://eservices.nsdl.com/</u><br/>SecureWeb/IdeasDirectReg.isp</li> </ol>                                                                                                    |
|--------------------------------------------------------------------------|----------------------------------------------------------------------------------------------------|
|                                                                          | <ul> <li>3. Visit the e-Voting website of NSDL. Open web browser by typing the following URL: <u>https://www.evoting.nsdl.com/</u> either on a Personal Computer or on a mobile. Once the home page of e-Voting system is launched, click on the icon "Login" which is available under 'Shareholder/Member' section. A new screen will open. You will have to enter your User ID (i.e. your sixteen digit demat account number held with NSDL), Password/OTP and a Verification Code as shown on the screen. After successful authentication, you will be redirected to NSDL Depository site wherein you can see e-Voting page. Click on company name or e-Voting service provider i.e. NSDL and you will be redirected to e-Voting website of NSDL for casting your vote during the remote e-Voting period.</li> <li>4. Shareholders/Members can also download NSDL Mobile App "NSDL Speede" facility by scanning the QR code mentioned below for seamless voting experience.</li> <li>NSDL Mobile App is available on</li> <li>App Store</li> <li>Google Play</li> </ul> |
| Individual Shareholders holding<br>securities in demat mode with<br>CDSL | Users who have opted for CDSL Easi / Easiest facility, can login<br>through their existing user id and password. Option will be made<br>available to reach e-Voting page without any further authentication.<br>The users to login Easi /Easiest are requested to visit CDSL website<br>www.cdslindia.com and click on login icon & New System Myeasi<br>Tab and then user your existing my easi username & password.                                                                                                    |
|                                                                          | After successful login the Easi / Easiest user will be able to see<br>the e-Voting option for eligible companies where the evoting is in<br>progress as per the information provided by company. On clicking<br>the evoting option, the user will be able to see e-Voting page of the<br>e-Voting service provider for casting your vote during the remote<br>e-Voting period or joining virtual meeting & voting during the<br>meeting.                                                                                                    |
|                                                                          | Additionally, there is also links provided to access the system of all<br>e-Voting Service Providers, so that the user can visit the e-Voting<br>service providers' website directly. If the user is not registered for<br>Easi/Easiest, option to register is available at CDSL website http://<br>www.cdslindia.com www.cdslindia.com and click on login & New<br>System Myeasi Tab and then click on registration option.                                                                                                    |
|                                                                          | Alternatively, the user can directly access e-Voting page by<br>providing Demat Account Number and PAN No. from a e-Voting<br>link available on http://www.cdslindia.com , www.cdslindia.com<br>home page. The system will authenticate the user by sending OTP<br>on registered Mobile & Email as recorded in the Demat Account.<br>After successful authentication, user will be able to see the e-Voting<br>option where the evoting is in progress and also able to directly<br>access the system of all e-Voting Service Providers.                                                                                                    |

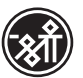

| Individual Shareholders<br>(holding securities in demat<br>mode) login through their<br>depository participants | You can also login using the login credentials of your demat account<br>through your Depository Participant registered with NSDL/CDSL for<br>e-Voting facility. Upon logging in, you will be able to see e-Voting<br>option. Click on e-Voting option, you will be redirected to NSDL/<br>CDSL Depository site after successful authentication, wherein you<br>can see |
|----------------------------------------------------------------------------------------------------|----------------------------------------------------------------------------------------------------|
|                                                                                                    | e-Voting feature. Click on company name or e-Voting service<br>provider i.e. NSDL and you will be redirected to e-Voting website<br>of NSDL for casting your vote during the remote e-Voting period.                                                                                                    |

Important note: Members who are unable to retrieve User ID/ Password are advised to use Forget User ID and Forget Password option available at above mentioned website.

#### <u>Helpdesk for Individual Shareholders holding securities in demat mode for any technical issues</u> related to login through Depository i.e. NSDL and CDSL.

| Login type                                                         | Helpdesk details                                                                                                    |
|--------------------------------------------------------------------|----------------------------------------------------------------------------------------------------|
| Individual Shareholders holding securities in demat mode with NSDL | Members facing any technical issue in login can contact NSDL<br>helpdesk by sending a request at <u>evoting@nsdl.co.in</u> or call<br>at <b>022-4886 7000</b> and <b>022-24999 7000</b>         |
| Individual Shareholders holding securities in demat mode with CDSL | Members facing any technical issue in login can contact CDSL helpdesk by sending a request at <u>helpdesk.evoting@</u><br><u>cdslindia.com</u> or contact at toll free no. <b>1800 22 55 33</b> |

## B) Login Method for Shareholders other than Individual Shareholders holding securities in demat mode and Shareholders holding securities in physical mode.

#### How to Log-in to NSDL e-Voting website?

- 1. Visit the e-Voting website of NSDL. Open web browser by typing the following URL: <u>https://www.</u> <u>evoting.nsdl.com/</u> either on a Personal Computer or on a mobile.
- 2. Once the home page of e-Voting system is launched, click on the icon "Login" which is available under 'Shareholder/ Member' section.
- 3. A new screen will open. You will have to enter your User ID, your Password/OTP and a Verification Code as shown on the screen.

Alternatively, if you are registered for NSDL eservices i.e. IDEAS, you can log-in at <u>https://eservices.</u> <u>nsdl.com/</u> with your existing IDEAS login. Once you log-in to NSDL eservices after using your log-in credentials, click on e-Voting and you can proceed to Step 2 i.e. Cast your vote electronically.

4. Your User ID details are given below:

| Manner of holding shares i.e. Demat<br>(NSDL or CDSL) or Physical | Your User ID is:                                                                                                    |
|-------------------------------------------------------------------|----------------------------------------------------------------------------------------------------|
| a) For Members who hold shares in demat account with NSDL.        | 8 Character DP ID followed by 8 Digit Client ID For example if your DP ID is IN300*** and Client ID is 12***** then your user ID is IN300***12*****.   |
| b) For Members who hold shares in demat account with CDSL.        | 16 Digit Beneficiary ID For example if your<br>Beneficiary ID is<br>12************* then your user ID is<br>12********                                 |
| c) For Members holding shares in Physical Form.                   | EVEN Number followed by Folio Number registered with the company For example if folio number is 001*** and EVEN is 101456 then user ID is 101456001*** |

- 5. Password details for Shareholders other than Individual Shareholders are given below:
  - a) If you are already registered for e-Voting, then you can user your existing password to login and cast your vote.

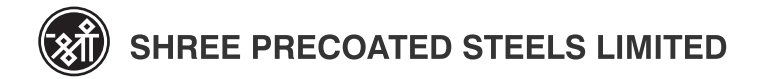

- b) If you are using NSDL e-Voting system for the first time, you will need to retrieve the 'initial password' which was communicated to you. Once you retrieve your 'initial password', you need to enter the 'initial password' and the system will force you to change your password.
- c) How to retrieve your 'initial password'?
  - (i) If your email ID is registered in your demat account or with the company, your 'initial password' is communicated to you on your email ID. Trace the email sent to you from NSDL from your mailbox. Open the email and open the attachment i.e. a .pdf file. Open the .pdf file. The password to open the .pdf file is your 8 digit client ID for NSDL account, last 8 digits of client ID for CDSL account or folio number for shares held in physical form. The .pdf file contains your 'User ID' and your 'initial password'.
  - (ii) If your email ID is not registered, please follow steps mentioned below in **process for those** Shareholders whose email ids are not registered.
- 6. If you are unable to retrieve or have not received the "Initial password" or have forgotten your password:
  - a) Click on "Forgot User Details/Password?" (If you are holding shares in your demat account with NSDL or CDSL) option available on www.evoting.nsdl.com.
  - b) **Physical User Reset Password?**" (If you are holding shares in physical mode) option available on **www.evoting.nsdl.com**
  - c) If you are still unable to get the password by aforesaid two options, you can send a request at <u>evoting@nsdl.co.in</u> mentioning your demat account number/folio number, your PAN, your name and your registered address etc.
  - d) Members can also use the OTP (One Time Password) based login for casting the votes on the e-Voting system of NSDL.
- 7. After entering your password, tick on Agree to "Terms and Conditions" by selecting on the check box.
- 8. Now, you will have to click on "Login" button.

After you click on the "Login" button, Home page of e-Voting will open.

#### Step 2: Cast your vote electronically on NSDL e-Voting system.

#### How to cast your vote electronically on NSDL e-Voting system?

- 1. After successful login at Step 1, you will be able to see all the companies "EVEN" in which you are holding shares and whose voting cycle is in active status.
- 2. Select "EVEN" of company for which you wish to cast your vote during the remote e-Voting period.
- 3. Now you are ready for e-Voting as the Voting page opens.
- 4. Cast your vote by selecting appropriate options i.e. assent or dissent, verify/modify the number of shares for which you wish to cast your vote and click on "Submit" and also "Confirm" when prompted.
- 5. Upon confirmation, the message "Vote cast successfully" will be displayed.
- 6. You can also take the printout of the votes cast by you by clicking on the print option on the confirmation page.
- 7. Once you confirm your vote on the resolution, you will not be allowed to modify your vote.

#### **General Guidelines for Shareholders**

 Institutional Shareholders (i.e. other than individuals, HUF, NRI etc.) are required to send scanned copy (PDF/JPG Format) of the relevant Board Resolution/ Authority letter etc. with attested specimen signature of the duly authorized signatory(ies) who are authorized to vote, to the Scrutinizer by e-mail to <u>hpsanghvioffice@gmail.com</u> and <u>evoting@nsdl.co.in.</u> Institutional shareholders (i.e. other than individuals, HUF, NRI etc.) can also upload their Board Resolution / Power of Attorney/ Authority Letter etc. by clicking on "Upload Board Resolution / Authority Letter" displayed under "e-Voting" tab in their login.

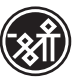

- It is strongly recommended not to share your password with any other person and take utmost care to keep your password confidential. Login to the e-voting website will be disabled upon five unsuccessful attempts to key in the correct password. In such an event, you will need to go through the "Forgot User Details/Password?" or "Physical User Reset Password?" option available on www.evoting.nsdl. com to reset the password.
- 3. In case of any queries, you may refer the Frequently Asked Questions (FAQs) for Shareholders and e-voting user manual for Shareholders available at the download section of <u>www.evoting.nsdl.com</u> or call on toll free no.: 022 -48886 7000 and 022- 2449 7000 or send a request at <u>evoting@nsdl.co.in</u>

Process for those Shareholders whose email ids are not registered with the depositories for procuring user id and password and registration of e-mail ids for e-voting for the resolutions set out in this notice:

- In case shares are held in physical mode please provide Folio No., Name of shareholder, scanned copy of the share certificate (front and back), PAN (self attested scanned copy of PAN card), AADHAAR (selfattested scanned copy of Aadhar Card) by email to <u>rnt.helpdesk@linkintime.co.in</u> and\_investors@ spsl.com.
- 2. In case shares are held in demat mode, please provide DPID-CLID (16 digit DPID + CLID or 16 digit beneficiary ID), Name, client master or copy of Consolidated Account statement, PAN (self attested scanned copy of PAN card), AADHAR (self attested scanned copy of Aadhar Card) to <u>rnt.helpdesk@</u><u>linkintime.co.in</u> and\_investors@spsl.com\_ If you are an Individual Shareholders holding securities in demat mode, you are requested to refer to the login method explained at step 1 (A) i.e. Login method for e-Voting for Individual Shareholders holding securities in demat mode.
- Alternatively shareholder/members may send a request to <u>evoting@nsdl.co.in</u> for procuring user id and password for e-voting by providing above mentioned documents.

#### **ANNEXURE TO ITEM NO. 2**

Information required under Regulation 36(3) of the SEBI Listing Regulations and as per Secretarial Standards on General Meeting (SS-2), issued by Institute of Company Secretaries of India with respect to the Directors proposed to be appointed/ re-appointed:

| Name of the Director                                                                                                    | Mr. Nilesh H. Sarvaiya                                                                                                    |
|----------------------------------------------------------------------------------------------------|----------------------------------------------------------------------------------------------------|
| Director Identification Number (DIN)                                                                                                    | 00799636                                                                                                    |
| Date of Birth                                                                                                    | 07/04/1969                                                                                                    |
| Age                                                                                                    | 54                                                                                                    |
| Nationality                                                                                                    | Indian                                                                                                    |
| Date of First Appointment                                                                                                    | 30/01/2010                                                                                                    |
| Terms and Conditions for re-appointment                                                                                                    | Re-appointment on account of retire by rotation, no change in terms of appointment                                                                                                    |
| Qualifications                                                                                                    | B.Com, DBM Mumbai                                                                                                    |
| Expertise in specific Functional area                                                                                                    | Trading in Electrical Equipment                                                                                                    |
| Brief Resume                                                                                                    | Mr. Nilesh Sarvaiya has completed his Graduation<br>from Mumbai University. He has an experience of over<br>30 years with vast knowledge and varied experience in<br>the field of Electrical Switch Gear. |
| Number of shares held in the Company: -                                                                                                    | NIL                                                                                                    |
| Directorships held in other Listed companies (excluding<br>Alternate Directorship, Foreign Companies and<br>Companies under Section 8 of the Companies Act, 2013 | NIL                                                                                                    |
| Listed entities from which the person has resigned in the past three years.                                                                                      | -                                                                                                    |
| Chairman/ Member in the Committees of the Boards of above said companies in which he is Director                                                                 | Audit Committee<br>Nomination & Remuneration Committee<br>Stakeholder Relationship Committee                                                                                                    |
| Relationship with other Directors, Manager and other Key Managerial Personnel of the Company inter-se                                                            | None                                                                                                    |
| Number of Meetings of the Board attended during the year                                                                                                    | 4 out of 4                                                                                                    |

Notice